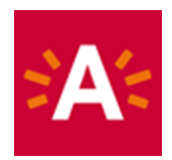

## Comment réserver ma visite en ligne ?

### Étape 1 : Cliquez sur « Commander des tickets » sur le site du musée

## **RÉSERVER TICKETS**

### Étape 2 : Choisissez l'expo ou l'activité pour laquelle vous souhaitez réserver un ticket.

|               | DESCRIPTION                                                                                                    | DU         | AU         |
|---------------|----------------------------------------------------------------------------------------------------|------------|------------|
| A Contraction | MAS & expo Cool Japan<br>Visitez le musée (Les trucs inclus) et l'exposition Cool Japan, qui vous emportera dans le tourbillon<br>de la fascination mondiale pour la culture visuelle japonaise. | 18/10/2019 | 09/08/2020 |
| A State       | MAS - Entrée libre le mercredi<br>La visite est gratuite tous les derniers mercredis du mois. Vous devez également réserver un e-ticket<br>pour cela.                                            | 27/05/2020 | 26/08/2020 |
|               | MAS - Visitez le pavillon<br>La peur au quotidien<br>V-bombes sur Anvers, 1944-1945                                                                                                    | 01/06/2020 | 13/09/2020 |
|               | Seuls les visiteurs avec un e-ticket valide y auront accès                                                                                                    |            |            |

#### Étape 3 : Cliquez sur une date et sélectionnez un horaire disponible. Sélectionner une date

| •  | ∢ <  | AOÛT 2020 - S |    |    |    |    |    | EPTE | MBF  | RE 20 | 20 |    |    | >  | •• |
|----|------|---------------|----|----|----|----|----|------|------|-------|----|----|----|----|----|
|    | AOÛT |               |    |    |    |    |    |      | SEPT | EMB   | RE |    |    |    |    |
|    | L    | Μ             | М  | J  | V  | S  | D  |      | L    | Μ     | Μ  | J  | V  | S  | D  |
| 31 |      |               |    |    |    | 1  | 2  | 36   |      | 1     | 2  | 3  | 4  | 5  | 6  |
| 32 | 3    | 4             | 5  | 6  | 7  | 8  | 9  | 37   | 7    | 8     | 9  | 10 | 11 | 12 | 13 |
| 33 | 10   | 11            | 12 | 13 | 14 | 15 | 16 | 38   | 14   | 15    | 16 | 17 | 18 | 19 | 20 |
| 34 | 17   | 18            | 19 | 20 | 21 | 22 | 23 | 39   | 21   | 22    | 23 | 24 | 25 | 26 | 27 |
| 35 | 24   | 25            | 26 | 27 | 28 | 29 | 30 | 40   | 28   | 29    | 30 |    |    |    |    |
| 36 | 31   |               |    |    |    |    |    | 41   |      |       |    |    |    |    |    |

Les temps disponibles pour jeudi 13 août 2020 sont :

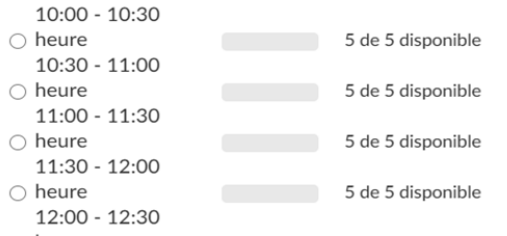

Étape 4 : Indiquez le nombre de tickets par tarif et ajoutez au panier.

#### Nombre de participants

Vous pouvez spécifier 5 participants au maximum

| eenheidsprijs                            | € 5,00 | 0 |
|------------------------------------------|--------|---|
| -12 ans                                  | € 0,00 | 0 |
| 12 - 25 ans                              | € 3,00 | 0 |
| +65 ans                                  | € 3,00 | 0 |
| étudiants +26 ans enseignement supérieur | € 3,00 | 0 |
| étudiants +26 ans éducation des adultes  | € 3,00 | 0 |
| Kansentarief                             | € 0,00 | 0 |
| A-kaart Antwerpenaar vaste expo          | € 0,00 | 0 |
| Museumpas gratis                         | € 0,00 | 0 |
| Tarif Antwerp City Card                  | € 0,00 | 0 |

AJOUTER AU PANIER

Étape 5 : Cliquez sur « Continuer » si vous souhaitez conclure votre commande ou cliquez sur « Continuer mes achats » si vous souhaitez acheter un autre ticket. Panier

| Panier Se connecter                                                                                        | Payer | Confirmation |        |                     |
|----------------------------------------------------------------------------------------------------|-------|--------------|--------|---------------------|
| MAS Collection permanente (11/08 - 01/10/2020)<br>Date : 29/08/2020, temps: 11:30, nombre de cartes<br>: 1 |       | € 0,00       | € 0,00 | ×                   |
| 1 -12 ans € 0,00                                                                                           |       |              |        |                     |
|                                                                                                    |       | Total        | € 0,00 |                     |
| + Remplir code de réduction                                                                                |       |              |        |                     |
|                                                                                                    |       |              |        | <u>Vider panier</u> |
| CONTINUER MES ACHATS                                                                                       |       |              |        | CONTINUER           |

# Étape 6 : Cliquez sur « Se connecter » et identifiez-vous à l'aide de votre identifiant et de votre mot de passe.

Pas encore de compte ? Cliquez sur « S'enregistrer » et configurez un identifiant et un mot de passe. Remplissez vos données personnelles et cochez la case « Je suis d'accord avec les conditions générales ». Le musée s'assure ainsi de respecter les directives du Conseil de sécurité belge autour du Contact Tracing.

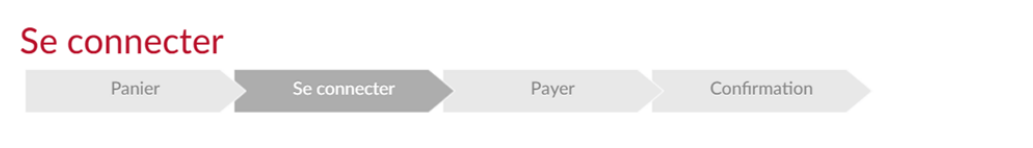

Passez votre commande en vous connectant ou en enregistrant un nouveau compte.

| CONNECTER |  |  |  |
|-----------|--|--|--|
|-----------|--|--|--|

| S'enregistrer                                 |             |   | Se connecte  | Se connecter                                                                         |  |  |
|-----------------------------------------------|-------------|---|--------------|--------------------------------------------------------------------------------------|--|--|
| Données personnelles<br>* = champ obligatoire |             |   | Se connecter |                                                                                      |  |  |
| Nom de famille*                               |             |   | Identifiant  | Sofia Maes                                                                           |  |  |
| Prénom*                                       |             |   | Mot de passe |                                                                                      |  |  |
| Pays*                                         | Belgique    | ~ |              | SE CONNECTER                                                                         |  |  |
| Code postal*                                  |             |   |              | SE CONNECTER                                                                         |  |  |
| Place                                         |             | ~ |              | Sauvegarder mes données sur cet ordinateur<br>ne pas convenable nour des ordinateurs |  |  |
| Rue                                           |             |   |              | publics                                                                              |  |  |
| Numéro                                        |             |   |              | » Se connecter en tant que nouvel utilisateur                                        |  |  |
| E-mail*                                       |             |   |              |                                                                                      |  |  |
| Téléphone (que des chiffres)*                 |             |   |              | » Mot de passe oublie ?                                                              |  |  |
| Portable (que des chiffres)                   |             |   |              |                                                                                      |  |  |
| Langue                                        | Néerlandais | ~ |              |                                                                                      |  |  |

# Étape 7 : Une fois connecté, cliquez sur « Payer en ligne avec ingenico » pour effectuer votre paiement.

| Total à payer                                                                                                    |  |
|----------------------------------------------------------------------------------------------------|--|
| Payer en ligne par Ingenico                                                                                                    |  |
| Cliquez sur le bouton ci-dessous pour payer votre<br>commande. Vous serez transféré vers l'environnement<br>sécurisé de Ingenico. Tenez votre carte de crédit et/ou |  |

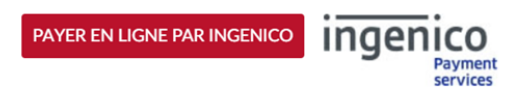

données bancaires en main.

€ 5,00

**Confirmation du paiement** 

| Référence de la commande : TVCU45NQ5UR69SLP2OF5BSM67CCAJ2<br>Total à payer : 5 00 FUR |                                                                                                    |                   |  |  |  |  |  |  |
|---------------------------------------------------------------------------------------|----------------------------------------------------------------------------------------------------|-------------------|--|--|--|--|--|--|
| Bénéficiaire : Stad Antwerpen                                                         |                                                                                                    |                   |  |  |  |  |  |  |
| Veuillez s                                                                            | Veuillez sélectionner une méthode de paiement en cliquant sur le logo.                                       |                   |  |  |  |  |  |  |
| Carte : transactions encryptées SSL                                                   | VISA 🤐                                                                                                    |                   |  |  |  |  |  |  |
|                                                                                       | Puis-je effectivement payer avec ma carte N                                                                  | <u>1aestro® ?</u> |  |  |  |  |  |  |
| Verified by<br>SecureCode<br>Last.test                                                | Palement sécurisé par<br>ingenice<br>A propos de Ingenice   Sécurité   Informations<br>légales<br>Annulation | )<br>Ke           |  |  |  |  |  |  |

## Étape 9 : Vous recevrez la communication suivante une fois le paiement effectué.

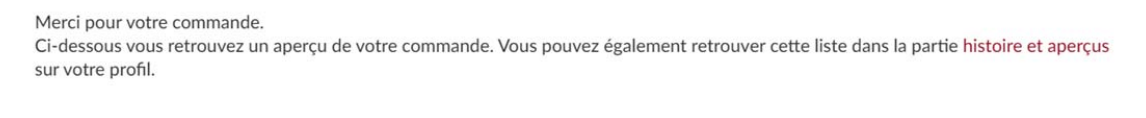

| MAS Collection permanente (11/08 - 01/10/2020)        |
|-------------------------------------------------------|
| Date : 29/08/2020, temps: 11:30, nombre de cartes : 1 |
| 1 -12 ans                                             |
|                                                       |
| Tickets électr                                        |
| Sauvegarder les tickets sur votre téléphone ?         |
| MAS Collection permanente (11/08 - 01/10/2020)        |
| -12 ans                                               |
| Add to Passbook                                       |

Vous pouvez alors consulter vos tickets dans Mon Profil. Cliquez sur « Historique et aperçus » puis rendez-vous dans la rubrique « E-tickets ».

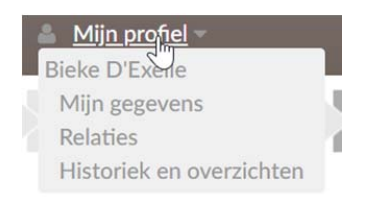

## Historiek en overzichten

Via Historiek en overzichten kunt u een overzicht opvragen van uw huidige en vorige bestellingen. Selecteer het gewenste overzicht om de details te visualiseren.

| Selecteer het gewenste overzicht | ~  |
|----------------------------------|----|
| Selecteer het gewenste overzicht |    |
| Mijn E-tickets                   | N  |
| Mijn Kortingscodes/Vouchers      | 15 |
| Mijn Gekochte artikelen          |    |
| Mijn Tickets                     |    |
| Miin Exposities                  |    |